操作說明

## 一、備取登記

1. 進入「招生 e23」網站(<u>https://kid123.ntpc.edu.tw</u>)。

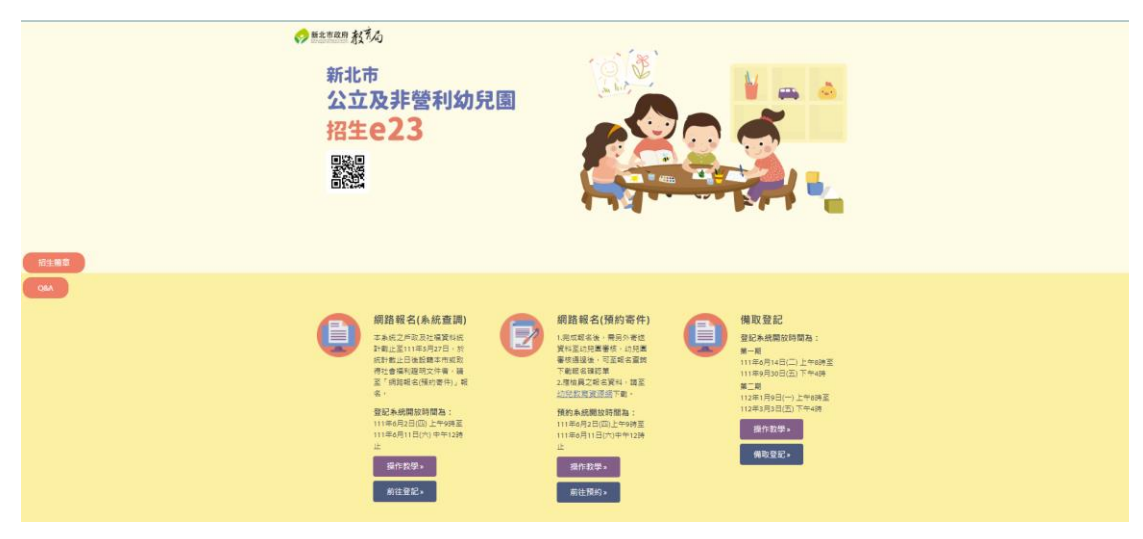

2. 至「備取登記」點選「備取登記」。

| <ul> <li>招生簡章</li> <li>Q&amp;A</li> </ul> | 網路報名(系統查調) 本系統之戶政及社福資料統<br>計截止日後設箱本市或取<br>得社會福利證明文件者,請<br>室,綱路報名(預約寄件)」報<br>る。 <b>登記系統開放時間為:</b> 111年6月2日(四)上午9時至<br>111年6月11日(穴)中午12時<br>止 「煤作教學」 」 」前往登記。 |  | 網路報名(預約寄件) <ol> <li>完成報名後、需另外考送<br/>資料至幼兒園需核、幼兒園<br/>審核通過後、可至報名遭詢<br/>下載報名確認單</li> <li>建檢具之報名資料、講至<br/>幼兒教育資源細下載。</li> </ol> 历約点前的時間為: 111年6月21(四)上午的第至<br>111年6月11日(穴)中午12時<br>止 媒作教學』 前往預約。 |  | 備取登記<br>登記条紙開放時間為:<br>第一期<br>11年6月14日(二)上午8時至<br>111年9月30日(五)下午4時<br>第二期<br>112年1月9日(一)上午8時至<br>112年3月3日(五)下午4時<br>112年3月3日(五)下午4時<br>操作教學》 |
|-------------------------------------------|----------------------------------------------------------------------------------------------------|--|----------------------------------------------------------------------------------------------------|--|----------------------------------------------------------------------------------------------------|
|-------------------------------------------|----------------------------------------------------------------------------------------------------|--|----------------------------------------------------------------------------------------------------|--|----------------------------------------------------------------------------------------------------|

3. 進入「備取登記」介面後,點選「我要報名」。

|                           | 111學年度備取登記書                                                                      | 說明           |                                   |
|---------------------------|----------------------------------------------------------------------------------|--------------|-----------------------------------|
| 順序                        | 登記入園資格                                                                           | 是否可以<br>系統查調 | 備註                                |
|                           | 原住民幼兒                                                                            | v            | 非設籍本市之原住民幼兒一律採預約<br>寄件。           |
| 1                         | 低收入戶、中低收入戶及特殊境遇家庭之幼兒                                                             | v            | 非本市社政主管機關核發之社會福利<br>證明文件,一律採預約寄件。 |
|                           | 父、母或監護人為中度以上身心障礙者                                                                |              |                                   |
| 2                         | 本市偏還地區學校附設幼兒園,經本府核定當地特定設籍區域,設籍滿2<br>年以上之幼兒                                       |              |                                   |
| 3                         | 轉介輔導或安置幼兒                                                                        |              |                                   |
| 4                         | 幼兒園及其所屬學校編制內教職員工(新學年度在職者)適齡子女                                                    |              | 一律採預約寄件。                          |
| 5                         | 育有三胎以上子女家庭之幼兒                                                                    |              |                                   |
| 6                         | 本市交通不便地區學校附設幼兒園,經本府前一年度核定為偏遠地區學校<br>者且經本府核定當地特定設籍區域,設籍滿2年以上之幼兒                   |              |                                   |
|                           | 家有兄姊於新學年度仍就讀該幼兒園之幼兒                                                              |              |                                   |
| 7                         | 設籍或寄居該行政分區之幼兒                                                                    | V            | 寄居該行政分區之幼兒採預約寄件                   |
|                           | 設籍或寄居於公立國小學區內,並登記該校附設幼兒園之幼兒                                                      | V            | 寄居該學區之幼兒採預約寄件                     |
| 8                         | 設籍本市之幼兒                                                                          | V            | 雙胞胎或多胞胎欲併同抽籤者,一律<br>採預約寄件         |
|                           | 寄居本市且有合法監護人之幼兒                                                                   |              | 一律採預約寄件                           |
| 9                         | 居留本市之非中華民國國籍、華裔幼兒                                                                |              | 於111年6月14日起開放登記                   |
|                           | 法院裁定收養認可前(試養階段之幼兒)                                                               |              | 一律採預約寄件                           |
| ※重要提醒<br>1.招生登記<br>2.幼見之父 | :<br>人園資料統計載至111年5月27日止。於載止日後設籍本市或取得社會福利證<br>- 四或影響人辦理籍約客件紹名結應辦亦上述發用文件影素並於空白考答名。 | 明文件者,請採      | 預約寄件。                             |

4. 網頁會跳出「線上登記備取申請同意書」之內容,請點選「同意」後,再點選「下一步」。

\*重要提醒:

為保障您的權益,於備取登記前請務必詳讀「線上登記備取申請同意書」。

您須符合新北市111學年度公立及非營利幼兒園招生登記入園基本資格,始得辦理線上備取登記 申請程序。說明如下:

一、登記入園基本資格:

●設籍本市之幼兒

●寄居本市且有合法監護人之幼兒

居留本市之非中華民國國籍、華裔幼兒

二、招生登記入園階段之備取生得不限登記1園,各園依線上登記時間之先後順序受理登記。

三、本系統於備取登記期間提供備取登記、查詢及修改登記幼兒園之功能,系統關閉後將無法進行任 何操作。

四、因備取登記輸入資料有誤,致生不利之結果者,由資料輸入者自行承擔;因輸入不實資料致獲得 錄取資格,經查證屬實者,其錄取資格予以取消,若涉及刑事責任者移送司法機關究辦。

五、倘有民法第1055條「夫妻離婚者,對於未成年子女權利義務之行使或負擔,依協議由一方或雙方 共同任之。未為協議或協議不成者,法院得依夫妻之一方、主管機關、社會福利機構或其他利害關係 人之請求或依職權酌定之。」所述情事者,請家長自行協議選擇幼生就讀之幼兒園,以確保幼生相關 權益,系統將以本階段登記截止前最後登記之資料為準。

六、其他未盡事宜依「新北市111學年度公立及非營利幼兒園招生簡章」及相關規定辦理。

\*「我同意」接受新北市政府依據【個人資料保護法】相關規定蒐集、處理及利用公立及非營利幼兒園招生登記及入園之所有個人資料,並確認已知悉上開各點說明之內容。

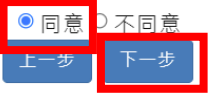

5. 請依序輸入「登記報名申請人資料」及「幼兒資料」, 確認無誤後, 點選「下 一步」。

\*重要提醒:

 本階段線上登記資格為,設籍本市、寄居本市且有合法監護人、法院裁定收 養認可前(試養階段)或居留本市之 2-5 足歲幼兒。

請家長完成線上登記後,將相關證明文件以電子郵件、傳真或郵寄方式寄達
 登記之幼兒園。

幼兒之父、母或監護人辦理備取登記報名時應繳交證明文件影本並於空白處
 簽名。

4.「登記報名申請人」之資料務必確認無誤。

新北市公立及非營利幼兒園招生E23

< 返回招生首頁

登記階段:備取階段

說明:

本階段線上登記資格為,設籍本市、寄居本市且有合法監護人、法院裁定收養認可前(試養階段)或居留本市之2-5足歲幼兒。
 2.請您完成線上登記後,將相關文件以電子郵件、傳真或郵寄方式寄達登記之幼兒園。

| 登記 | 報 | 名 | 申 | 請 | 人 | 資 | 料 |  |
|----|---|---|---|---|---|---|---|--|
|----|---|---|---|---|---|---|---|--|

| 說明:請填寫辦理幼兒                                | 登記報名之申請人資料                                                                          |
|-------------------------------------------|-------------------------------------------------------------------------------------|
| * 申請人(填寫者)姓名:                             | 請輸入中請人姓名(非动兒)                                                                       |
| * 申請人身分證統一編號(或居留證號):                      | 講範人中講人身分證績 🗆 居留證10碼                                                                 |
| 申請人電話/手機:                                 | 請輸入申請人電話/手機                                                                         |
| * 申請人電子信箱:                                | 請輸入申請人戰子信箱                                                                          |
| • 申請人與幼兒關係:                               | 靖翰入中請人與边兒關街                                                                         |
| 幼兒                                        | 資料                                                                                  |
| 幼兒                                        | 資料                                                                                  |
| <u>幼</u> 兒<br>* 幼兒姓名 :                    | <b>資料</b><br>該輸入却兒園名                                                                |
| <u>幼</u> 兒<br>幼兒姓名:<br>幼兒身分證統一編號:         | 資料<br>該輸入功兒姓名<br>該輸入功兒身分證或一條就                                                       |
| 幼 兒<br>• 幼兒姓名:<br>• 幼兒身分證統一編號:<br>• 幼兒牛日: | 资料                                                                                  |
| 幼兒姓名 :<br>幼兒身分證統一編號 :<br>幼兒生日 :           | 資料       該輸入助兒哲名       該輸入助兒自分證底一編號       > 護照/居留證       民國 該通道 > 年 該通道 > 月 該通道 > 日 |
| 幼 兒<br>* 幼兒姓名:<br>* 幼兒身分證統一編號:<br>* 幼兒生日: | 資料<br>請給人訪兒恆名<br>該給人訪兒登谷協用                                                          |
|                                           | 資料<br>減額人却沒至名<br>減額人却沒身分證底一編號<br>□ 護服/居留證<br>民國 陳進進 → 年 〕調選進 → 月 〕陳選進 → 日           |

6.請家長繼續填寫「主要聯絡人」與「次要聯絡人」之資料,並選擇登記之「幼兒園」,最後點選「確認送出」。

## \*重要提醒:

## 「主要聯絡人」及「次要聯絡人」之資料務必確認無誤。

| 營利幼兒園招生E23           |
|----------------------|
|                      |
|                      |
| 請人                   |
| 王太明                  |
| A123456789           |
| 090000000            |
| aaa@amail.com        |
| 日女                   |
|                      |
| 加兒                   |
| 朱                    |
| F                    |
| 106年9月1日             |
| 5足歲                  |
|                      |
|                      |
| 請確員項將以下貝許( 533,台22項) |
| 王大明                  |
| ***                  |
| aaa@gmail.com        |
| 09000000             |
| 手機範例:0935123456      |
| 請輸入市話/手機             |
|                      |

| 次要問         | <b>歸絡人</b><br>請確實填寫以下資訊( * 號為必填) |
|-------------|----------------------------------|
| * 姓名:       | 陳美美                              |
| * 稱謂:       | 媽媽                               |
| * 電子信箱:     | aaa@gmail.com                    |
| * 市話/手機:    | 090000000                        |
|             | 手機範例:0935123456                  |
| 市話/手機:      | 講輸入市話/手機                         |
| * 請選:       | 擇幼兒園                             |
| 請選擇要登記之幼兒園: | 中和函 💙 光機園小商均(3-5歳班) 👻            |
| 確認          | 《送出                              |

7. 跳出提醒視窗,請家長再次確認登記之「幼兒園」,若確認無誤,點選「確認送出」。

| <br>次要聯絡人                                     | 請確實填寫以下資訊( * 號為必項) |
|-----------------------------------------------|--------------------|
| i                                             |                    |
| 您確定要登記「光復國小附幼(3-                              |                    |
| 5歲班)」嗎?<br>正取生如"未於規定時間"內完成線上報到手續 · 視同放<br>棄 ! |                    |
| 確認送出 返回                                       | 1(3-5歲班) ~         |
| 確認送出                                          |                    |

8. 備取登記成功後,會呈現您的「登記報名結果」,請點選「下載登記報名結果」。

\*重要提醒:

 幼兒園有出缺時,將依「登記先後次序」通知幼兒家長或監護人,請於幼兒 園規定時間內以電子郵件、傳真或雙掛號郵寄方式提供戶口名簿影本查驗身 分,符合資格者受理遞補;不符合資格者逕予取消缺額(備取)登記。
 幼兒之父、母或監護人辦理備取登記報名時應繳交證明文件影本並於空白處 簽名。

| Ent (S)  | 新北市公立及非營   | 利幼兒園招生E23         |  |
|----------|------------|-------------------|--|
| < 返回招生首頁 |            |                   |  |
|          | 您已完成備取報名程序 | Ⅰ·登記報名結果如下        |  |
|          | 姓名:        | ñ#:               |  |
|          | 登記序號:      | 90002             |  |
|          | 登記階段:      | 備取階段              |  |
|          | 身分別:       | 一般幼兒              |  |
|          | 年齡:        | 5足歲               |  |
|          | 登記幼兒園:     | 新北市中和區光復國民小學附設幼兒園 |  |
|          | 班級:        | 3-5歲班             |  |
|          |            |                   |  |

## 親愛的家長·提醒您!

幼兒園有出缺時,將依登記先後次序通知幼兒家長或監護人,請於幼兒園規定時間內以電子郵件、傳真或郵寄方式提供戶口名簿影本查驗身分,符合資格者受理遞補;不符合資格者运予 取消缺額(備取)登記。

| 下載登記報名結果 | 返回登記頁 |
|----------|-------|
|          |       |

二、登記資料查詢

1. 點選「備取登記」後,再點選「登記資料查詢」。

| 502 6    | 新北市公立及非營利幼                                            | 兒園招生Eź                                                                  | 23 7 777 9 4                             |
|----------|-------------------------------------------------------|-------------------------------------------------------------------------|------------------------------------------|
| < 返回招生首頁 | 備取登記                                                  | -<br>                                                                   | 经記資料查詢                                   |
|          | 111學年度備取登                                             | 記說明                                                                     |                                          |
| 順序       | 登記入國資格 原住民幼兒                                          | え が 査調<br>・<br>・<br>・<br>・<br>・<br>・<br>・<br>・<br>・<br>・<br>・<br>・<br>・ | 備註 非設籍本市之原住民幼兒一律採預約                      |
| 1        | 低收入戶、中低收入戶及特殊填遇家庭之幼兒                                  | v                                                                       | 寄件。<br>非本市社政主管機關核發之社會福利<br>證明文件,一律採預約寄件。 |
|          | 2.5. TRI-44.00-422 I Machinada ST I das X D22.117 das |                                                                         |                                          |

輸入幼兒資料、「備取登記申請人之身分證後4碼」及「登記幼兒園」,即可「查詢備取登記結果」。

|      | 新北市公立及非營                                   | 利幼兒園招生E23                                  |
|------|--------------------------------------------|--------------------------------------------|
| < 返回 | 摘取登記                                       | 登記資料查詢                                     |
|      | 幼兒身分證紙一編號:<br>幼兒生日:<br>備取登記申請人之身分證統一編號後4碼: | 講藝人幼兒身分證紙一編號<br>民國 講選選 → 年 講選選 → 月 講選選 → 日 |
|      | 登記幼兒園:                                     | 請選擇行政區 ◇ 請選擇幼兒園 ◇<br>鉤                     |